## 「電子書籍 Maruzen eBook Library」学外(自宅)から利用する際のアクセス方法 「産業能率大学図書館」トップページからお入りください

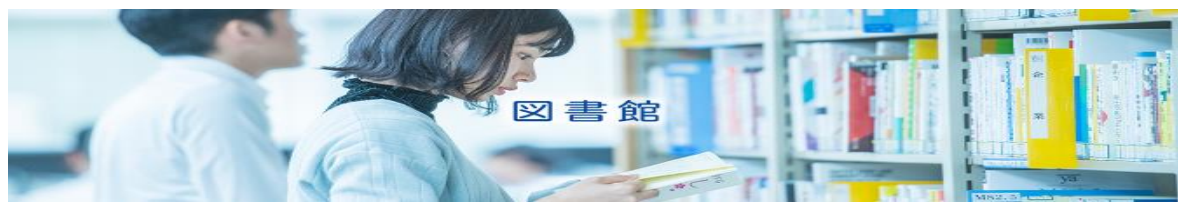

・最初にユーザーアカウントを作成します

| 電子書籍                                                                                                    |                                                                                                    |  |  |  |  |
|----------------------------------------------------------------------------------------------------|----------------------------------------------------------------------------------------------------|--|--|--|--|
| Librar                                                                                                    | iE (ライブラリエ) Maruzen eBook Library                                                                                     |  |  |  |  |
| <u></u>                                                                                                    | 电丁首相                                                                                                    |  |  |  |  |
| Mar                                                                                                    | uzen eBook Libraryは学内外から利用できます                                                                                        |  |  |  |  |
|                                                                                                    |                                                                                                    |  |  |  |  |
| 在子生の音さんか子外からMartuzen<br>スマートフォンやタブレットからもフ                                                                  | HBUOK LUIralyを利用りるための手根を紹介します。<br>?クセス可能です。                                                                           |  |  |  |  |
| 【アクセス手順】                                                                                                   |                                                                                                    |  |  |  |  |
| (学外インターネット回線から)以<br>認証画面でSIGNのIDとパスワードを<br>学外から利用する場合                                                      | ∙のパナーをクリックします<br>入力し閲覧することができます。                                                                                      |  |  |  |  |
| ◆以下バナーの『学内限定』のサイ  <br>アカウントの有効期限は90日です。7                                                                   | <u>いにお入りいただき、「アカウント登録(sign メールアドレス)」を行って頂く必要があります。</u><br>?カウントの有効期限が切れた場合は、再度アカウント登録を行ってください <u>。</u>                |  |  |  |  |
|                                                                                                    |                                                                                                    |  |  |  |  |
|                                                                                                    | Maruzen eBook<br>Libraryを利用する<br>(例本研究)                                                                               |  |  |  |  |
|                                                                                                    | (子內國定) (子外尊用)                                                                                                    |  |  |  |  |
|                                                                                                    | 学内アクセス方法ガイド 📄                                                                                                    |  |  |  |  |
|                                                                                                    | •                                                                                                    |  |  |  |  |
| Maruzen eBookLibrary<br>Library 学術言語に特化した機関の                                                               | は、ARABBASTRHが1991で3<br>atrac7#AREGU-ビスです。 ・ARABA                                                                      |  |  |  |  |
| <ul> <li>→ お知らせ</li> <li>1月30日 - 部コンテンツのダウ</li> <li>1月25日 MeLにおける一部コン</li> <li>10月18日 新著分野別カタログ</li> </ul> |                                                                                                    |  |  |  |  |
| 動 あなたの間 関 履 歴                                                                                              | <b>商易検索</b> 詳細検索 コード検索 → 新著一覧 → 購読一覧 ●                                                                                |  |  |  |  |
| ▶ 絞り込み                                                                                                    | 検索               全てのタイトルから検索             ・                種別              全てのコンテンツ               PDF               動画 |  |  |  |  |
| 出版年                                                                                                    | Q.検索 出版年順(路順) ✓ 並替                                                                                                    |  |  |  |  |

| ユーザ認証アカウントの登録/更新                                                                                                    |  |
|----------------------------------------------------------------------------------------------------|--|
| ▶ ユーザ認証アカウントの登録                                                                                                    |  |
| 際評D (メールアドレス):                                                                                                    |  |
|                                                                                                    |  |
|                                                                                                    |  |
| お名前:                                                                                                    |  |
| アカウント登録前に、下記の利用規約をお読みください。                                                                                                    |  |
| 「Maruzen eBook Library」(以下、「本サービス」)を運営する力蔵器が営株式会社(以下、「当 ^<br>社」)は、お客様が安心して「Maruzen eBook Library」をご利用風けなよう、プライバシーポリシー<br>(個人情報保護に関する基本方針)を定め個人情報保護に取り組んでいます。 |  |
| 1.個人情報の利用目的について                                                                                                    |  |
| 当任は、以下の目的に利用するために、お各様の问意のもこく、個人用機な収集させていただきます。<br>・お客様のローザーを超アカウント登録により、太サービスの利用機能を提供するため<br>・お客様からのお問い合わせ及び相談に対応し、お客様の利便性を向上させるため                           |  |
| 2.収集する個人情報について                                                                                                    |  |
| 利用用的に日音して次へ、加速                                                                                                    |  |

| Maruzen eBookLibraryは、丸黒雄な空前が提供する<br>テ術素類に特化した機関向け電子素類配合サービスです。<br>▶利用規約 | 産業能率大学                                                                                                    |
|--------------------------------------------------------------------------|----------------------------------------------------------------------------------------------------|
| ユーザ認証アカウントの登録/更新                                                         |                                                                                                    |
| > 登録内容の確認                                                                |                                                                                                    |
| 認証ID(メールアドレス):                                                           |                                                                                                    |
| お名前:                                                                     |                                                                                                    |
| 登録・セル                                                                    |                                                                                                    |
|                                                                          | Maruzen eBookLibraryid. 3,用請給公室的が提供する<br>字術幣業品に特化した機関向け電子常識紀Gサービスです。       → よくある質問       ご利用マニュアル       → 個人情報保護指針         ノーザ認証アカウントの登録/更新         2       > 登録内容の確認         認証ID (メールアドレス):          お名前:          空 録       アセル |

下記メールが届きますので、

添付の URL にアクセスし認証パスワードの登録を行ってください

|                              | アカウント 登録を受け 付けました<br>Maruzen eBook Library担当 宛先:                       |
|------------------------------|------------------------------------------------------------------------|
| 様                            |                                                                        |
| 丸善雄松堂和<br>Maruzen eBo        | ŧ式会社 学術情報ソリューション事業部<br>ok Library担当より、ご連絡さしあげます。                       |
| 以下の通り、<br>受付が完了し             | リモートアクセス用アカウント登録の<br>,ました。                                             |
| ■認言正ID:                      |                                                                        |
| ■取得日:2                       | 023-01-31                                                              |
| アカウンド電気の分析                   | 2歳を完了するには、下記URLICアクセスして認証パスワードを登録してください。<br>2.クセスが無い提合は無効となります。        |
| 認証パスワ~<br><u>https://eli</u> | - ドの登録<br>b.maruzen.co.jp/elib/html/Regist/Id/489728055968741811438188 |
| ●アカウン  <br>アカウント0            | - の有効期限について<br>- う有効期限は取得日を含む90日間です。                                   |

| <b>Book</b><br>Library | Maruzen eBooklibraryは、A黒雄心型的が振行する → よくある質問 → ご利用マニュアル → 個人情報保護指針 デ術青葉に特化した機関向け電子青葉配倍サービスです。 → 利用規約         | 産業能率大学     |
|------------------------|----------------------------------------------------------------------------------------------------|------------|
|                        | 認証パスワードの登録                                                                                                 |            |
|                        | > 認証パスワードの登録                                                                                               |            |
|                        | 認証パスワード:                                                                                                   |            |
|                        | 認証パスワード (確認) :                                                                                             |            |
|                        | 英語学8桁以上(半角のアルファベット、数字)で入力してください、大文字、小文字は区別されまで<br>登録完了メールは、配置されません。認証パスワードは、忘れないようメモ等に控えることをお勧めし<br>登録アンセル | F.<br>ノます。 |

以上でユーザーアカウントの設定完了です

アカウント登録が完了すると学外からの利用が可能になります

・学外より電子書籍を利用する方法

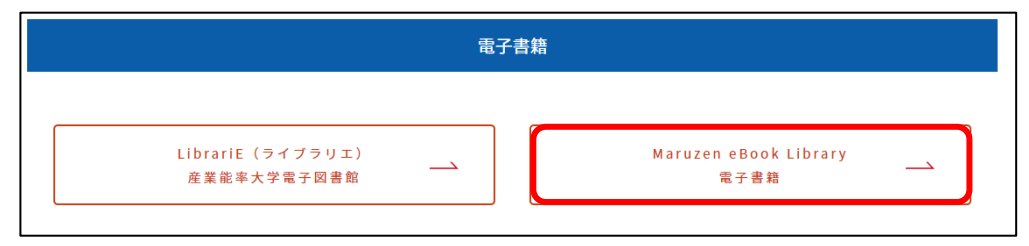

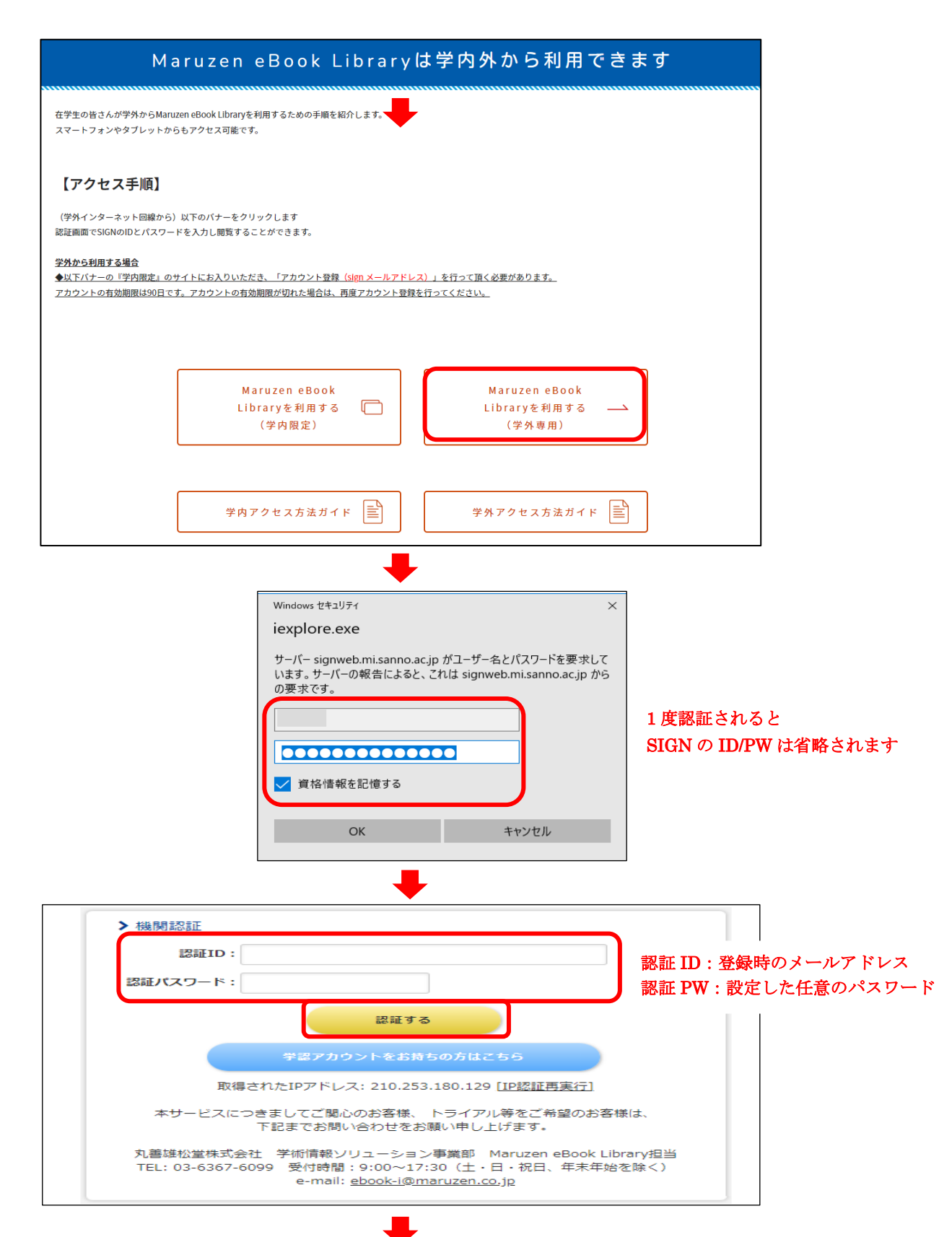

| 簡易検索                                                                 | 詳細検索 | コード検索 |          | ▶新若一覧▶購読一覧 |  |  |  |
|----------------------------------------------------------------------|------|-------|----------|------------|--|--|--|
| 検索 ○ 全てのタイトルから検索 ◎ 購読契約しているタイトルから検索<br>種別 ✓ 全てのコンテンツ □ PDF □ 読上 □ 動画 |      |       |          |            |  |  |  |
|                                                                      |      | Q検索   | 出版年順(降順) | ▼ 並替       |  |  |  |

購読契約しているタイトルから検索にチェックを付けて キーワードを検索